## **STEPS TO REGISTER**

1. Go to:

https://at4sstore.myshopify.com/products/pitch-beach-2024

2. If you are not an AT4S member and you don't have an account in our store, create an account:

|                       | Login          |
|-----------------------|----------------|
| Email                 |                |
| Password              |                |
| Forgot your password? |                |
|                       | Sign in        |
|                       | Create account |
|                       |                |

3. Fill out the form and on "I want to be" question choose "Pitch Beach Participant"

| Quero ser   I want to be *                        |  |  |
|---------------------------------------------------|--|--|
|                                                   |  |  |
|                                                   |  |  |
|                                                   |  |  |
| Only member                                       |  |  |
| Ditch Boach Participant                           |  |  |
|                                                   |  |  |
| Inactive                                          |  |  |
| Desejo гесерет гоца а соттезропценста тетатіva as |  |  |

 Back in the Pitch Beach 2024 page, choose the type of Participation Fee. If you are not a member of AT4S choose Non Members options: Competition or Competition + Events. Bear in mind that your choice cannot be changed after payment nor later locally in the event.

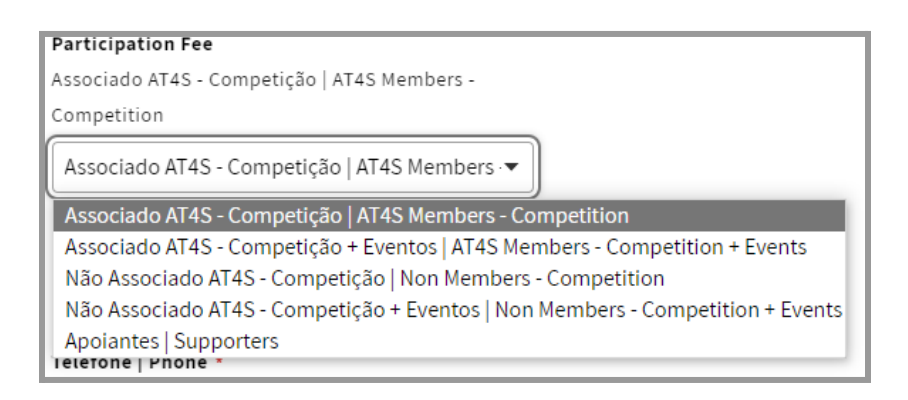

5. Fill out the information requested for your sport.

We partnered with Viva Wallet so apart from Credit Card and MB, we have different payment options, please explore in this menu which would suit you better:

| Payment                                                                                                    |                       |
|----------------------------------------------------------------------------------------------------|-----------------------|
| All transactions are secure and encrypted.                                                                    |                       |
| Credit card                                                                                                   | VISA                  |
| Multibanco                                                                                                    | MB                    |
| • 30+ payment methods by Viva Wallet VISA                                                                     | SAMESUME +3           |
| After clicking "Pay now", you will be redirected payment methods by Viva Wallet to complex purchase securely. | ed to 30+<br>ete your |